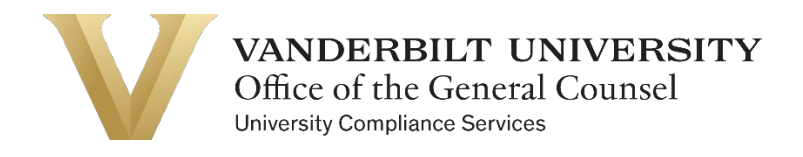

## How To Review a COI Disclosure in Novelution

**Open the link from your email notification** to open the task directly. Click the blue Continue button, then log in through Single Sign On (SSO) and DUO.

(If you don't have the task-specific link, navigate to the <u>main task page</u> and click on the review task.)

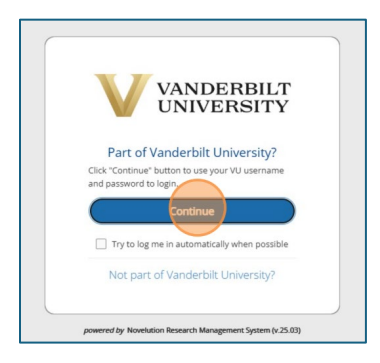

You'll see the disclosure form you need to review. Panels with negative ("no") responses will be minimized.

| VANDE                                    | RBIL       | r<br>Y                                                                                                    | <b>■</b> 2 🗘 📁 |
|------------------------------------------|------------|----------------------------------------------------------------------------------------------------|----------------|
| Profile & Settings                       | соі        |                                                                                                    |                |
| Panel shortcu<br>collapse all   expand a | uts<br>all | Annie Employee6 / annie.employee6@vanderbilt.edu / Analyst / 45000 - General Counsel: Office of the Vice Chancellor |                |
|                                          |            |                                                                                                    |                |

Scroll through the form to review.

Click the blue View button to view details of disclosed interests and relationships.

| Do you or a Family Men                               | nber have a Business Relationship with an O   | utside Entity that:            |      |         |        |
|------------------------------------------------------|-----------------------------------------------|--------------------------------|------|---------|--------|
| Sponsors or is inve<br>Yes                           | olved in research activities at Vanderbilt?*  |                                |      |         |        |
| Has a contractual<br>No                              | relationship with Vanderbilt or provides good | ds or services to Vanderbilt?* |      |         |        |
| Receives referrals<br>No<br>collapse rows 🗖   expand | from Vanderbilt?*                             |                                |      |         |        |
| Date Added +                                         | Outside Entity                                | Interest/Relationship          | Who  | Status  | Action |
|                                                      | Aerospace Corporation                         | Part-Time Employment           | Self | Ongoing | View   |
| 03/10/2025                                           |                                               |                                |      |         |        |
| 03/10/2025                                           |                                               |                                |      |         |        |
| • Equity Interest                                    |                                               |                                |      |         |        |

## In the Review Panel, make your determinations of whether a management plan is

required for each conflict.

| ✓ Attestation                                                                                                    |                                                                                                    |        |
|----------------------------------------------------------------------------------------------------|----------------------------------------------------------------------------------------------------|--------|
| Review Panel                                                                                                    |                                                                                                    | 1      |
| For each potential conflict below, choose the appropriate determination.<br><b>If a management plan is required</b> , select from the available templates or create a plan.<br><b>If no management plan is required</b> , or if the conflict must be eliminated, provide the explanation.<br>After completing your determinations, scroll to the <b>Complete Review</b> panel. |                                                                                                    |        |
| collapse rows 🖬   expand rows 🕄                                                                                                    |                                                                                                    |        |
| Potential Conflict                                                                                                    | Determination                                                                                                    | Action |
| Aerospace Corporation (Part-Time Employment)                                                                                                    | Pending Review                                                                                                    |        |
|                                                                                                    |                                                                                                    |        |
| Emma Employee - 45000 - General Counsel: Office of the Vice Chancellor - Analyst (Family Member Who Works at Vanderbilt)                                                                                                    | Pending Review                                                                                                    |        |
| Emma Employee - 45000 - General Counsel: Office of the Vice Chancellor - Analyst (Family Member Who Works at Vanderbilt)  Complete Review                                                                                                    | Pending Review Does Not Require Management Plan Requires Management Plan                                          |        |
| Emma Employee - 45000 - General Counsel: Office of the Vice Chancellor - Analyst (Family Member Who Works at Vanderbilt)  Complete Review  After making all determinations in the Review Panel, select Forward to COI Office for Final Review as the Review Status.                                                                                                    | Pending Review Does Not Require Management Plan Requires Management Plan Conflict Unmanageable Must Re Eliminated |        |

If you select Requires a Management Plan, select the management plan template in the resulting module or create your own plan. Click Save.

| UNIVER                            | SITY                |                                                            |          |      | Steve S |
|-----------------------------------|---------------------|------------------------------------------------------------|----------|------|---------|
| Settings C                        | Potential Conflict  |                                                            |          |      |         |
| shortcu                           | Potential Conflict  | Aerospace Corporation (Part-Time Employment)               |          |      |         |
| all   expand al                   | Determination       | Requires Management Plan                                   |          |      |         |
| tside Activity                    | Management Plan     | Selectione                                                 |          |      |         |
| uity Interest                     | Template            | a                                                          |          |      | -       |
| ellectual<br>perty interest       | Management Plan*    | Adjunct Faculty Holds Primary Position Outside VU          |          |      | E       |
| nily<br>ationships                |                     | Consulting Employee Holds a Second Position at VU          |          |      |         |
| s                                 |                     | Employee or Family Member Who Owns Business                |          |      |         |
| althcare<br>ustry Vendor<br>ments |                     | Employee Who Develops Technology Outside Normal Job Duties |          |      |         |
| tside Jobs                        |                     | Purchasing or Contracting Power)                           |          |      |         |
| nflict of<br>mmitment             |                     | related to outside activities.                             |          |      |         |
| iness COI                         |                     |                                                            |          |      | Action  |
| versity<br>iources                | Determination Notes |                                                            |          |      |         |
| al Questions                      |                     |                                                            |          |      |         |
| estation                          |                     | <i>n</i>                                                   |          |      |         |
| riew Panel                        |                     |                                                            | × Cancel | Save |         |
| nplete Review<br>rkflow and       | ▲ Complete Re       | eview                                                      |          |      |         |

**If you select Does Not Require Management Plan**, provide an explanation in the resulting module. Click Save.

| Potential Conflict   |                                                                                                    |               |
|----------------------|----------------------------------------------------------------------------------------------------|---------------|
| Potential Conflict   | Emma Employee - 45000 - General Counsel: Office of the Vice Chancellor - Analyst (Family<br>Member Who Works at Vanderbilt) |               |
| Determination        | Does Not Require Management Plan                                                                                            |               |
| Determination Notes* |                                                                                                    |               |
|                      |                                                                                                    | × Cancel Save |

When you have made determinations for each potential conflict in the Review Panel, scroll to the **Complete Review panel**.

If disclosure is incomplete or inaccurate, choose **Return to Discloser – Modifications Required** and provide an explanation. They will receive a notification to resubmit and see your note at the top of their disclosure.

| After making all determination                      | ions in the Review Panel, select Forward to COI Office for Final Review as the Review Status.                  |
|-----------------------------------------------------|----------------------------------------------------------------------------------------------------|
| f the disclosure is incomplet                       | te or incorrect, you may return it to the discloser by selecting Return to Discloser - Modifications Required. |
| After making your selection.                        | click <b>Submit</b> to complete the review process.                                                            |
| inter moning your section.                          |                                                                                                    |
|                                                     |                                                                                                    |
|                                                     |                                                                                                    |
| ase review the above                                | Disclosure                                                                                                    |
| ease review the above<br>Review Status*             | Return to Discloser - Modifications Required X X                                                               |
| ease review the above<br>Review Status*             | Disclosure       Return to Discloser - Modifications Required                                                  |
| ease review the above<br>Review Status*<br>Details* | Return to Discloser - Modifications Required       X ×         A × Ti × B I & U E E E E E E E E E C            |

If your review is complete, choose Forward to COI Office for Final Review.

| After making all determinations in the Review Panel, select Forward to COI Office for Final Review as the Review Status. |                                                                                                    |  |  |  |
|----------------------------------------------------------------------------------------------------|----------------------------------------------------------------------------------------------------|--|--|--|
| If the disclosure is incomplete                                                                                          | e or incorrect, you may return it to the discloser by selecting Return to Discloser - Modifications Required. |  |  |  |
| After making your selection, o                                                                                           | lick <b>Submit</b> to complete the review process.                                                            |  |  |  |
|                                                                                                    |                                                                                                    |  |  |  |
|                                                                                                    |                                                                                                    |  |  |  |
|                                                                                                    |                                                                                                    |  |  |  |
| Please review the above D                                                                                                | Disclosure                                                                                                    |  |  |  |
| lease review the above D<br>Review Status*                                                                               | Forward to COLOffice for Final Review                                                                         |  |  |  |
| Please review the above D<br>Review Status*                                                                              | Forward to COI Office for Final Review     X *                                                                |  |  |  |
| lease review the above D<br>Review Status*<br>Initials                                                                   | Forward to COI Office for Final Review     X *       SS                                                       |  |  |  |

Your review is complete! If the COI Office publishes a management plan in their final review, you will receive a separate task to sign that plan before it is routed to the discloser for signature.

## **OPTIONAL – Review Notes**

As part of your review, you may utilize the Review Notes functionality to communicate with the discloser or with the COI office from right within the system.

To add a review note, click the grey note icon next to the question prompting the note:

| Date Added 👻                                      | Outside Entity                                | Interest/Relationship | Who  | Status       | Action |  |  |  |
|---------------------------------------------------|-----------------------------------------------|-----------------------|------|--------------|--------|--|--|--|
| 03/06/2025                                        | Aerospace Corporation                         | Part-Time Employment  | Self | Ongoing      | View D |  |  |  |
| ✓ Equity Interest                                 | st                                            |                       |      |              |        |  |  |  |
| Intellectual Property Interest                    |                                               |                       |      |              |        |  |  |  |
| ▲ Family Relat                                    | onships                                       |                       |      |              |        |  |  |  |
| Do any of your Fan<br>Yes<br>collapse rows 🖬   ex | ily Members (expanded definition) work at Van | derbilt University*   |      |              |        |  |  |  |
| Date Added                                        | Name                                          |                       |      | Relationship | Action |  |  |  |

**Select the Type of note** – are you requiring or suggesting a change from the discloser, adding determination notes for the COI Office, etc.? (This is to add additional context for others who are reading your note.)

| Secti    | on Family Relationships: Do any of your Family Members (expanded def                                                           | finition) work at Vanderbilt University? |
|----------|----------------------------------------------------------------------------------------------------|------------------------------------------|
| Тур      | * Select one                                                                                                    |                                          |
| Privad   | /*                                                                                                    | ٩                                        |
| Commer   | Required Change<br>Suggested Change<br>Question/Clarification<br>General Note<br>Modifications Required<br>Determination Notes |                                          |
| Attachme | ts Drop files here or click to choose                                                                                          | •                                        |

Select the Privacy setting – this will determine who can see your note:

- Internal reviewers only (you and COI Office)
- Visible to discloser reviewers and discloser
- Anonymous reviewers and discloser, but the note will not be attributed to you

| Comment     |                                                                                                    | 1       |
|-------------|----------------------------------------------------------------------------------------------------|---------|
| Section     | Family Relationships: Do any of your Family Members (expanded definition) work at Vanderbilt University? |         |
| Type*       | Required Change X *                                                                                      |         |
| Privacy*    | Internal X .                                                                                             |         |
| Comment*    | ٩                                                                                                    |         |
|             | Internal                                                                                                 |         |
|             | Visible to discloser Anonymous                                                                           |         |
|             |                                                                                                    |         |
|             |                                                                                                    |         |
|             |                                                                                                    |         |
|             |                                                                                                    |         |
|             | · · · · ·                                                                                                |         |
| Attachments | Trop files here or click to choose                                                                       |         |
|             |                                                                                                    |         |
|             | * 6                                                                                                    | ancel 🕒 |

Add your note in the Comments section and click Save.

The discloser will see all your comments at the top of their form (unless Internal), with a link to the question to which you added them:

| Panel shortcuts                                                 | Annie    | Employe                                                            | e5 / annie.e      | mployee5@v        | vanderbilt.edu / Analyst / 45000 - Ge                           | neral Cou      | unsel: Office o       | f the Vice Cha | ancellor                                      |        |
|-----------------------------------------------------------------|----------|--------------------------------------------------------------------|-------------------|-------------------|-----------------------------------------------------------------|----------------|-----------------------|----------------|-----------------------------------------------|--------|
| collapse all   expand all                                       | Unles    | is otherwise                                                       | specified in this | form, Vanderbilt  | refers only to Vanderbilt University, not to Vande              | rbilt Universi | ty Medical Center (   | VUMC).         |                                               |        |
| Review Comments                                                 | For tr   | aining and a                                                       | additional inform | nation on the Cor | flict of Interest Disclosure process, please visit the          | Office of Co   | nflict of Interest an | d Commitment M | anagement website.                            |        |
| Initial Questions                                               | To sa    | ve your pros                                                       | ress and compl    | ete the form late | r, please click Save at the bottom of the screen.               |                |                       |                |                                               |        |
| Outside Activity                                                |          |                                                                    |                   |                   |                                                                 |                |                       |                |                                               |        |
| Equity Interest                                                 | collogra | all Lawasa                                                         | d all             |                   |                                                                 |                |                       |                |                                               |        |
| Intellectual                                                    | conapse  | <ul> <li>collapse all   expand all</li> <li>Review Comm</li> </ul> |                   |                   |                                                                 |                |                       |                |                                               |        |
| Property interest                                               | ~ R      | eview Co                                                           | mments            |                   |                                                                 |                |                       |                |                                               |        |
| Relationships                                                   |          | Tille -                                                            |                   |                   |                                                                 |                |                       |                |                                               |        |
| Gifts                                                           |          | Filter by section                                                  |                   |                   |                                                                 |                |                       | -              |                                               |        |
| <ul> <li>Healthcare<br/>Industry Vendor<br/>Payments</li> </ul> |          |                                                                    |                   |                   |                                                                 |                |                       | × *            |                                               |        |
| Outside Jobs                                                    | collap   | se rows 🗖                                                          | expand rows       |                   |                                                                 |                |                       |                |                                               |        |
| Conflict of                                                     | #        | Revision                                                           | User              | Date              | Section/Field                                                   | Status         | Туре                  | Privacy        | Comment preview                               | Action |
| Commitment                                                      | 0        | #6.2                                                               | Steve             | 03/11/2025        | General                                                         | Open           | Determination         | Visible to     | Returning this for modifications on           |        |
| Business COI                                                    | 1        |                                                                    | Supervisor        | 4:31 PM           |                                                                 |                | Notes                 | discloser      | the Family Members question - thank<br>you    | _      |
| University<br>Resources                                         |          | #6.1                                                               | Anonimous         | 02/11/2025        | Family Relationships: Do any of your Family                     | 0000           | General Note          | Anonymous      | Anonymous note - Plasse correct this          | -      |
| Final Questions                                                 | 2        | #0.1                                                               | Anonymous         | 4:30 PM           | Members (expanded definition) work at<br>Vanderbilt University? | open           | General Note          | Anonymous      | record - incomplete responses                 |        |
| Attestation                                                     |          | #6.1                                                               | Steve             | 03/11/2025        | Family Relationships: Do any of your Family                     | Open           | Suggested             | Visible to     | Visible to discloser note - Please            |        |
| <ul> <li>Workflow and<br/>Requirements</li> </ul>               | 3        |                                                                    | Supervisor        | 4:30 PM           | Members (expanded definition) work at<br>Vanderbilt University? | Speri          | Change                | discloser      | correct this record - incomplete<br>responses |        |

Under the Actions column, the discloser may reply to the review comment.

You as the reviewer, as well as the COI Office, can resolve the comments if they are fully addressed.

| ŧ | Revision | User                | Date                  | Section/Field                                                                                                    | Status                                                   | Туре                   | Privacy                 | Comment preview                                                                      | Action |
|---|----------|---------------------|-----------------------|----------------------------------------------------------------------------------------------------|----------------------------------------------------------|------------------------|-------------------------|--------------------------------------------------------------------------------------|--------|
| 8 | #6.2     | Steve<br>Supervisor | 03/11/2025<br>4:31 PM | General                                                                                                    | Open A                                                   | Determination<br>Notes | Visible to<br>discloser | Returning this for<br>modifications on the<br>Family Members question -<br>thank you |        |
|   | #6.1     | Steve<br>Supervisor | 03/11/2025<br>4:30 PM | Family Relationships: Do any of<br>your Family Members (expanded<br>definition) work at Vanderbilt<br>University? | Review Comment Addressed<br>Compiled/Addressed Elsewhere | General Note           | Anonymous               | Anonymous note - Please<br>correct this record -<br>incomplete responses             |        |

You may also add review comments directly in the Review Comments panel as part of your review.

This functionality helps eliminate back-and-forth emailing about COI disclosures and keeps the conversation within the system workflow.